## PENJANAAN TIKET "KOD PENDAFTARAN" PELAJAR

1. Sila taipkan Nama Login (USER ID) dan Kata Laluan (PASSWORD) sekolah anda pada laman utama untuk login program Zoom A.

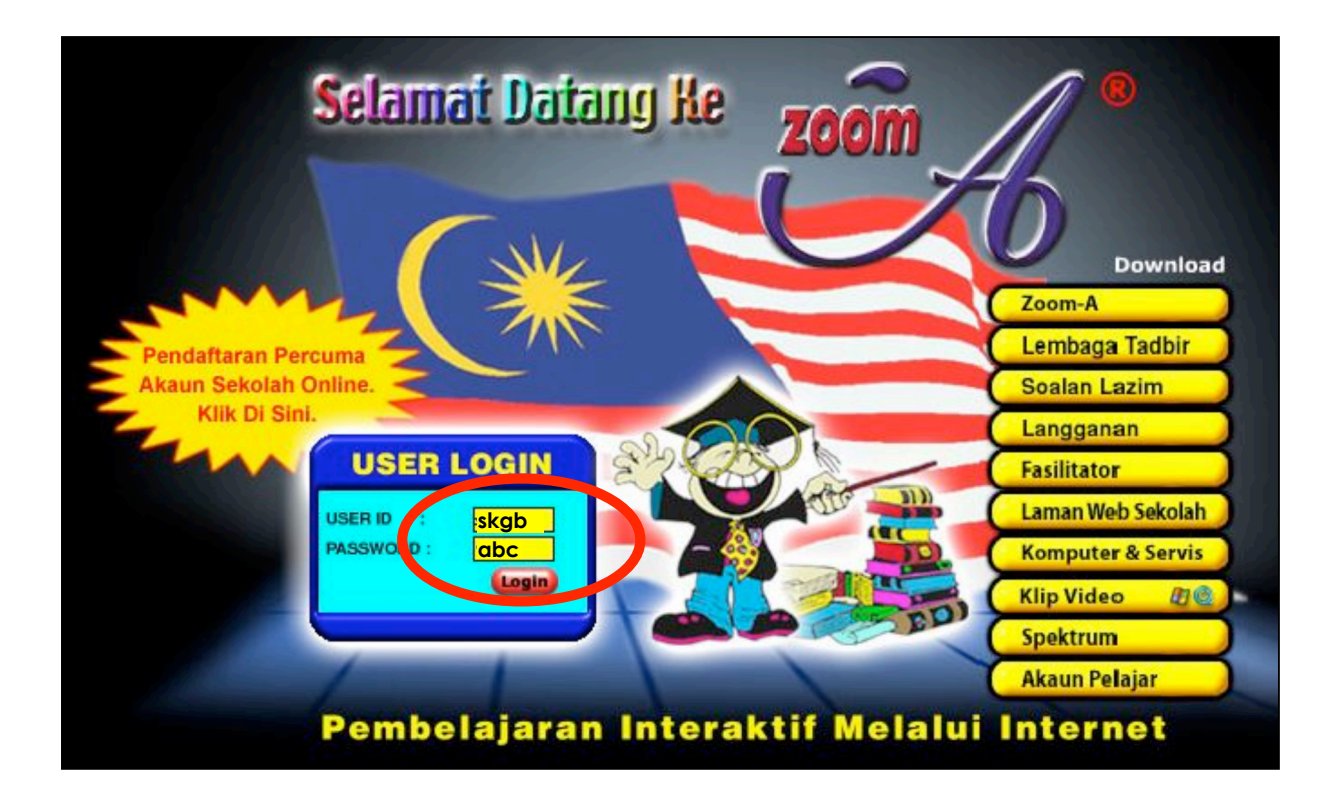

#### 2. Sila klik pada butang "Teruskan".

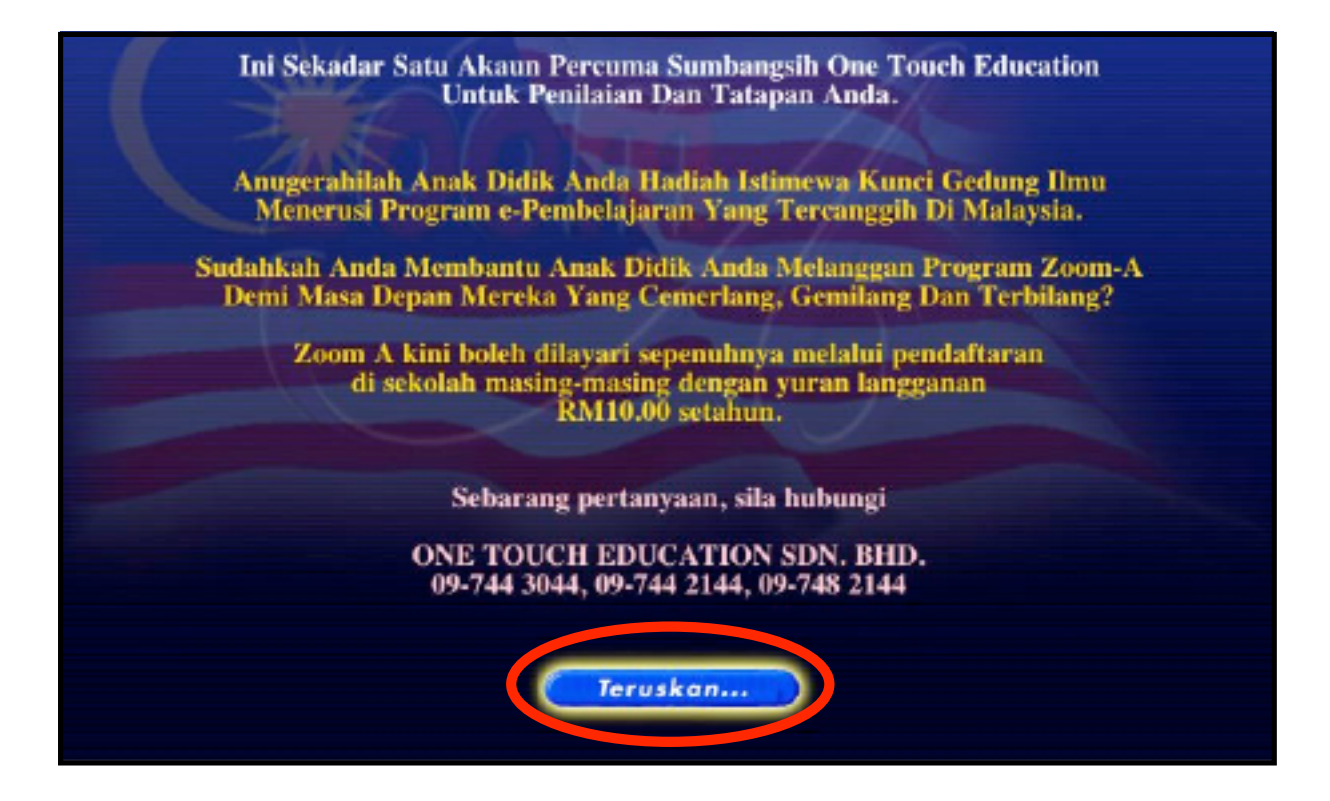

### 3. Sila klik pada butang "Teruskan".

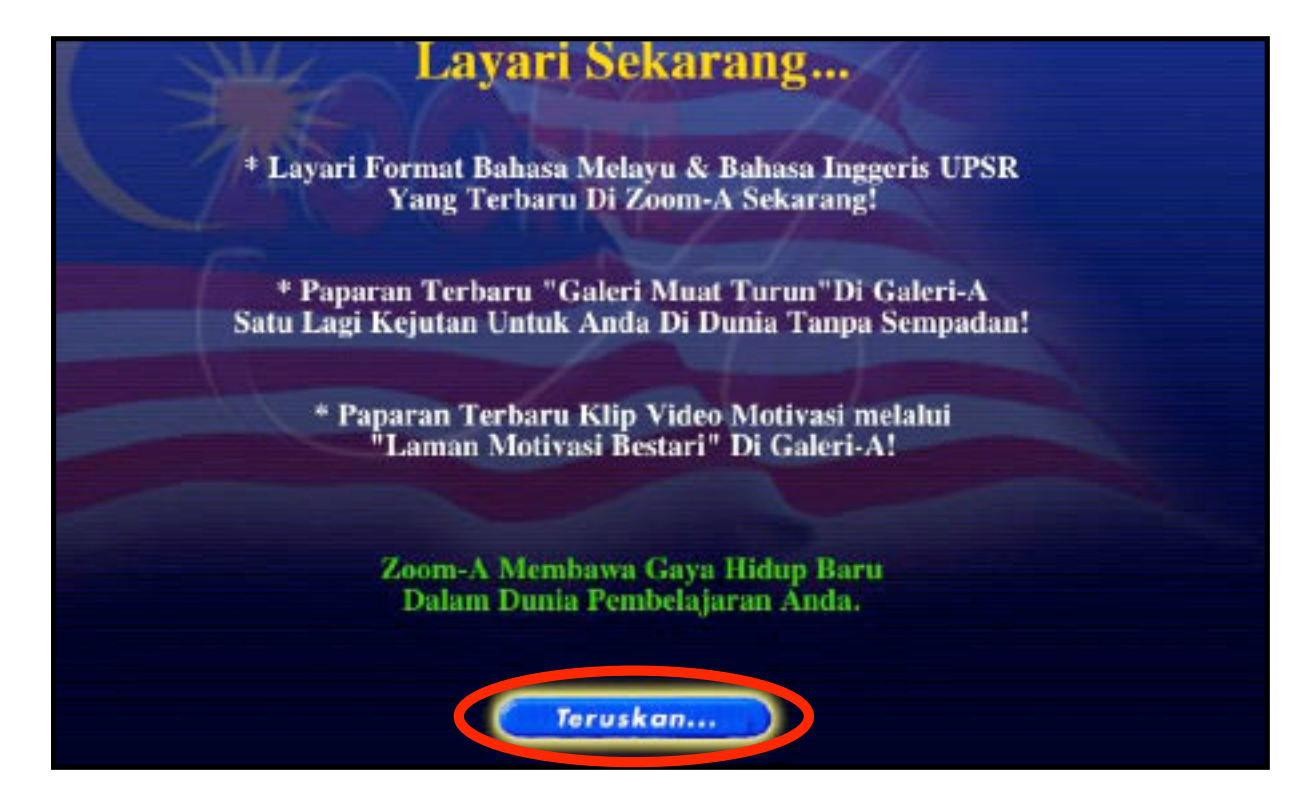

4. Sila klik pada butang **"ZOOM A"**.

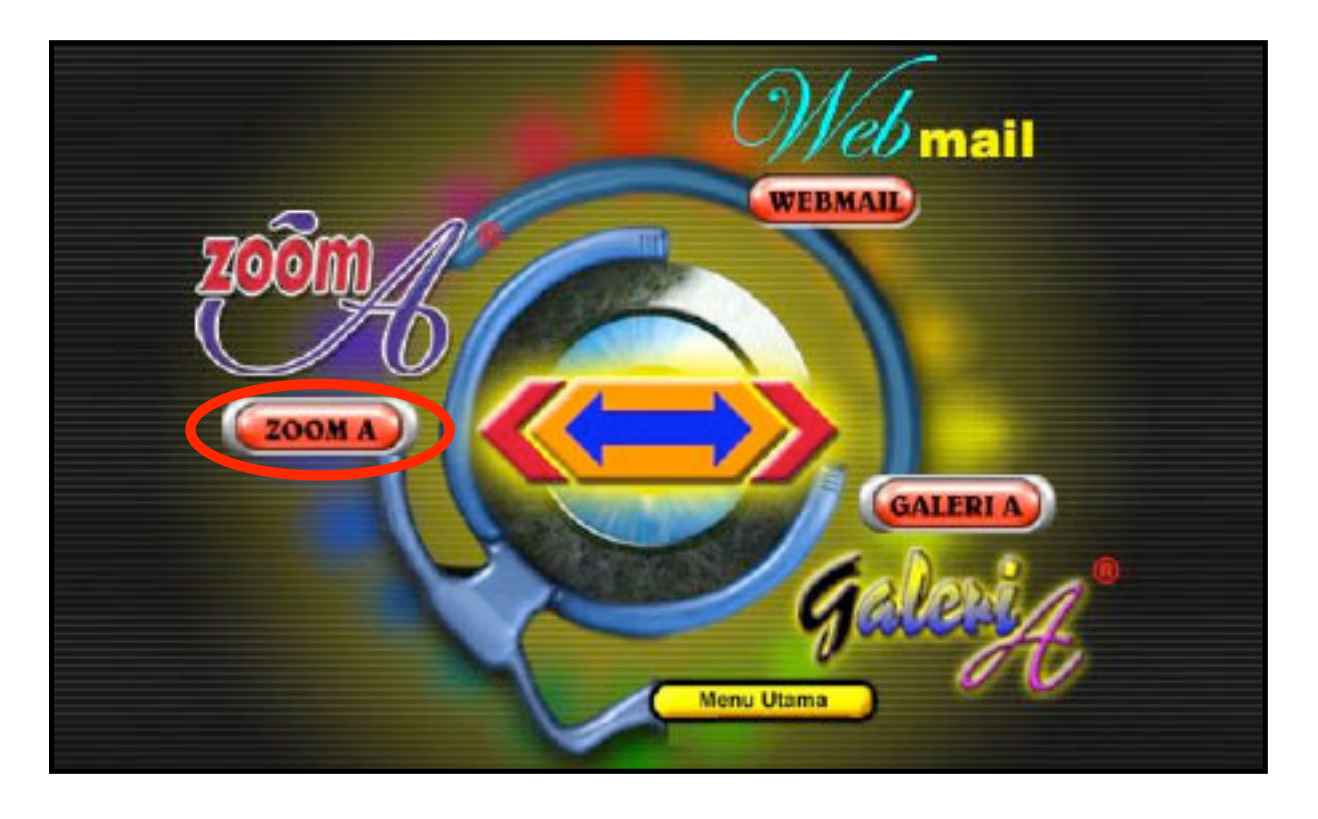

## 5. Sila klik pada butang **"Teruskan"**.

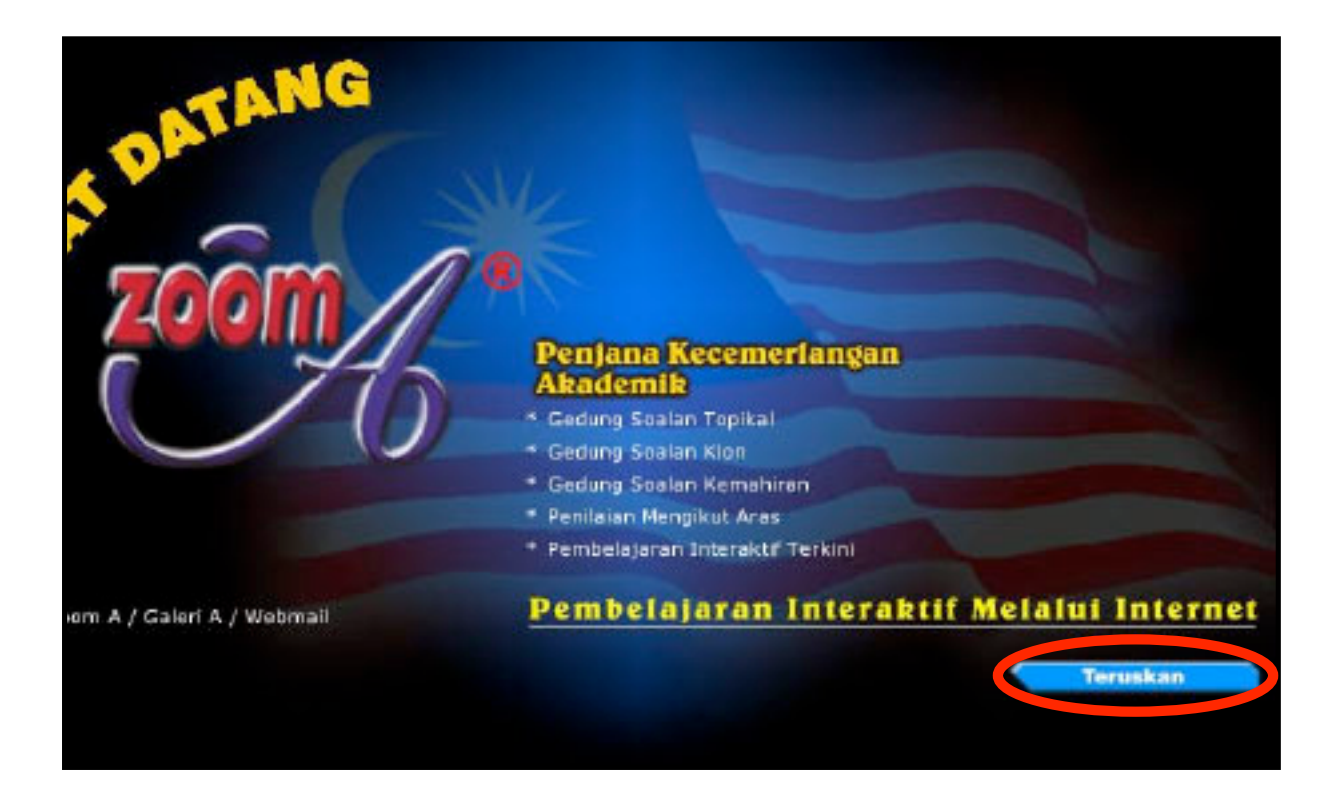

# 6. Sila klik pada perkataan **"Ticket".**

| 240101              | H                                |                        | [ Tes - Ticket - Payment - Exit ] |
|---------------------|----------------------------------|------------------------|-----------------------------------|
|                     | Pilih Soalan Topikal             |                        |                                   |
|                     | Kategori                         | SK -                   |                                   |
| D pillth Contan     | Tahun/Ting                       | 1 -                    |                                   |
| Plin Soaian         | Subjek                           | BM -                   |                                   |
| * Topikal<br>* Klon | Bahagian/Tajuk 😁                 | □ Topik                |                                   |
| * Ujian             | Aras                             | ☐ Senang               |                                   |
| 🖉 Markah            |                                  | □ Sederhana<br>□ Susah |                                   |
| * Webmail           |                                  |                        |                                   |
| * Galeri A          | Confirm                          | 1                      |                                   |
| * Report Ujian      |                                  |                        |                                   |
| * Teacher           |                                  |                        |                                   |
| * Bayaran           |                                  |                        | Charles and the second            |
| * Ticket            | Anness Europort: SR Tahua: 1.2.8 | 456 UPSE               |                                   |
| * Kelas             |                                  |                        |                                   |

7. Berikut ialah jumlah tiket yang dilanggan oleh sekolah anda mengikut tahun.

|         |           | Ticket Prefix: skgb |      |        |       |
|---------|-----------|---------------------|------|--------|-------|
| D/T     | Available | Issued              | Used | 1      | Balan |
| Tahun 1 | 25        | 0                   | 0    |        | 0     |
| Tahun 2 | 25        | 0                   | 0    |        | 0     |
| Tahun 3 | 50        | 0                   | 0    |        | 0     |
| Tahun 4 | 50        | 0                   | 0    |        | 0     |
| Tahun 5 | 50        | 0                   | 0    |        | 0     |
| Tahun 6 | 50        | 0                   | 0    |        | 0     |
|         |           | Batch Issued        |      |        |       |
| Tarikh  | Batch     | Tahun P1            | P2   | Jumlah |       |

| Ticket Prefix: skgb   D/T Available Issued Used E   Tahun 1 25 0 0 1   Tahun 2 25 0 0 1 |
|-----------------------------------------------------------------------------------------|
| D/T Available Issued Used I<br>Tahun 1 25 0 0<br>Tahun 2 25 0 0                         |
| Tahun 1     25     0     0       Tahun 2     25     0     0                             |
| Tahun 2 25 0 0                                                                          |
|                                                                                         |
| Tahun 3 50 0 0                                                                          |
| Tahun 4 50 0 0                                                                          |
| Tahun 5 50 0 0                                                                          |
| Tahun 6 50 0 0                                                                          |
| Batch Issued                                                                            |
| Tarikh Batch Tahun P1 P2 Jumlah                                                         |

8. Sila pilih "tahun" bagi tiket yang hendak dijana. Contoh : Tahun 6

9. Sila taipkan jumlah tiket yang perlu dijana.

|         |           | Ficket Prefix: skgb |           |        |
|---------|-----------|---------------------|-----------|--------|
| D/T     | Available | Issued              | Used      | Balanc |
| Tahun 1 | 25        | 0                   | 0         | 0      |
| Tahun 2 | 25        | 0                   | 0         | 0      |
| Tahun 3 | 50        | 0                   | 0         | 0      |
| Tahun 4 | 50        | 0                   | 0         | 0      |
| Tahun 5 | 50        | 0                   | 0         | 0      |
| Tahun 6 | 50        | 0                   | 0         | 0      |
|         |           | Batch Issued        |           |        |
| Tarikh  | Batch Ta  | hun P1              | P2 Jumlah |        |
| Tarikh  | Batch Ta  | hun P1              | P2 Jumlah |        |

|         | <u>M</u>             |            | [ Test - <u>Ficket</u> - <u>Payment</u> -<br><u>Essit</u> ] |           |        |  |  |
|---------|----------------------|------------|-------------------------------------------------------------|-----------|--------|--|--|
|         |                      | Ticket Pro | fixt skgb                                                   |           |        |  |  |
| D/T     | Availab              | le         | Issued                                                      | Used      | Balane |  |  |
| Tahun 1 | 25                   |            | 0                                                           | 0         | 0      |  |  |
| Tahun 2 | 25<br>50<br>50<br>50 |            | 0<br>0                                                      | 0         | 0      |  |  |
| Tahun 3 |                      |            |                                                             |           | 0      |  |  |
| Tahun 4 |                      |            | 0                                                           | 0         | 0      |  |  |
| Tahun 5 |                      |            | 0                                                           | 0         | 0      |  |  |
| Tahun 6 | 50                   |            | 0 0                                                         |           | 0      |  |  |
|         |                      | Batch      | Issued                                                      |           |        |  |  |
| Tarikh  | Batch                | Tahun      | P1                                                          | P2 Jumlah |        |  |  |
|         | Generate             | Tebua 6 🔻  | I ticket N                                                  | ew Batch  |        |  |  |
|         |                      |            |                                                             |           |        |  |  |

10. Klik pada butang "New Batch" untuk mendapatkan "Kod Pendaftaran" tiket pelajar.

11. Tiket yang telah dijana akan dipamerkan pada ruangan **"Batch Issued"** berserta dengan tarikh penjanaannya. Dengan kaedah yang sama, anda boleh menjana "batch" yang selanjutnya mengikut tahun dan bilangan yang dikehendaki.

|           |               | Ticket Pro | dixt skgb |    |           |        |     |
|-----------|---------------|------------|-----------|----|-----------|--------|-----|
| D/T       | Available     | 1          | Issued    |    | User      | d      | Bal |
| Tahun 1   | 25            |            | 0         |    |           | 0      |     |
| Tahun 2   | 25            |            | 0         |    |           | 0      |     |
| Tahun 3   | 50            |            | 0         |    | 1         | 0      |     |
| Tahun 4   | 50<br>50      |            | 0         | 0  |           | 0      |     |
| Tahun 5   |               |            | 0         |    | 1         | 0      |     |
| Tahun 6   | 10            |            | -         |    |           | 0      |     |
|           |               | Batch      | a Issued  |    |           |        |     |
| Tarikh    | Batch         | Tahun      |           | P1 | P2        | Jumlah |     |
| 1.7/19/05 | 1121770298586 | 6          |           | P1 | <u>P2</u> | 1      |     |

|           | M                                                                                                    |              | [ <u>Test</u> - <u>T</u> | <u>Tellet</u> - P<br>Exit J | byment -  |        |       |
|-----------|----------------------------------------------------------------------------------------------------|--------------|--------------------------|-----------------------------|-----------|--------|-------|
|           |                                                                                                    | Ticket Pr    | efixt skgb               | 1                           |           |        |       |
| D/T       | Available                                                                                                    |              | Issued                   |                             | User      | d      | Balan |
| Tahun 1   | 25                                                                                                    |              | 0                        |                             |           | 0      | 0     |
| Tahun 2   | 25                                                                                                    |              | 0                        |                             |           | 0      | 0     |
| Tahun 3   | 50                                                                                                    |              | 0                        |                             |           | 0      | 0     |
| Tahun 4   | 50                                                                                                    |              | 0                        |                             |           | 0      | 0     |
| Tahun 5   | 50                                                                                                    |              | 0                        |                             | 0         |        | 0     |
| Tahun 6   | 49                                                                                                    |              | 1 0                      |                             | 0         | 1      |       |
|           |                                                                                                    | Bate         | h Issued                 |                             |           |        | 16.0  |
| Tarikh    | Batch                                                                                                    | Tahun        |                          | P1                          | P2        | Jumlah |       |
| 1.7/19/05 | 1121770298586                                                                                                    | 6            |                          | <u>P1</u>                   | <u>P2</u> | 1      |       |
|           | Generate <sel< td=""><td>ect one&gt; 💌 🛛</td><td>) 6</td><td>kets N</td><td>ew Batch</td><td></td><td></td></sel<>   | ect one> 💌 🛛 | ) 6                      | kets N                      | ew Batch  |        |       |
|           | Generate <sel< td=""><td>ect one&gt; 🗾 🛛</td><td>) ti</td><td>kets N</td><td>lew Batch</td><td></td><td></td></sel<> | ect one> 🗾 🛛 | ) ti                     | kets N                      | lew Batch |        |       |

12. Tekan pada "P1" untuk mendapat senarai "Kod Pendaftaran" tiket pelajar.

13. Ini adalah senarai "Kod Pendaftaran" tiket pelajar. Anda boleh memilih "printer setup" pada printer anda kepada mode A4 untuk mencetak senarai ini untuk disimpan.

| 000          |                 |             | Ticket Print                       |
|--------------|-----------------|-------------|------------------------------------|
| <b>←</b> • • | 201             | 🐴 🥌 http:// | lt.zoom-a.com/cgi-bin/m/zoom-a-com |
| Firefox Help | Firefox Support | Plug-in FAQ | /cgi-bin/m/zoom-a                  |
| 6 sk         | gb-QJ25841780   | 432205E     |                                    |
|              |                 |             |                                    |
|              |                 |             |                                    |
|              |                 |             |                                    |
|              |                 |             |                                    |
|              |                 |             |                                    |
|              |                 |             |                                    |
|              |                 |             |                                    |

14. Tekan pada **"P2**" bagi mendapat tiket pelajar yang berasingan untuk diagihkan kepada setiap orang pelajar.

|           | Generate <sel< th=""><th>ect one&gt; • 0</th><th>tickets</th><th>New Batch</th><th></th><th></th></sel<> | ect one> • 0 | tickets    | New Batch   |        |       |
|-----------|----------------------------------------------------------------------------------------------------|--------------|------------|-------------|--------|-------|
| 1.7/19/05 | 1121770298586                                                                                            | 6            | <u>P1</u>  | <u>P2</u>   | 1      |       |
| Tarikh    | Batch                                                                                                    | Tahun        | P1         | P2          | Jumlah |       |
|           |                                                                                                    | Batch        | h Issued   |             |        |       |
| Tahun 6   | 49                                                                                                    |              | 1          | 0           |        | 1     |
| Tahun 5   | 50                                                                                                    |              | 0          | 0           |        | 0     |
| Tahun 4   | 50                                                                                                    | 0            |            |             | 0      | 0     |
| Tahun 3   | 50                                                                                                    |              |            |             | 0      | 0     |
| Tahun 2   | 25                                                                                                    |              | 0          |             | 0      | 0     |
| Tahun 1   | 25                                                                                                    |              | 0          |             | 0      | o     |
| D/T       | Available                                                                                                |              | Issued     | ι           | lsed   | Balan |
|           |                                                                                                    | Ticket Pro   | efixt skgb |             |        |       |
| C         | 76                                                                                                    |              | Exit       | - Payment - |        |       |

15. Ini adalah tiket pelajar yang berserta dengan "Kod Pendaftaran" sebagaimana yang ditunjukkan. Anda boleh memilih "printer setup" pada printer anda kepada mode A4 untuk mencetak tiket ini. Tiket ini mengandungi arahan yang terperinci tentang bagaimana para pelajar boleh membuat pendaftaran online untuk menjana akaun masing-masing.

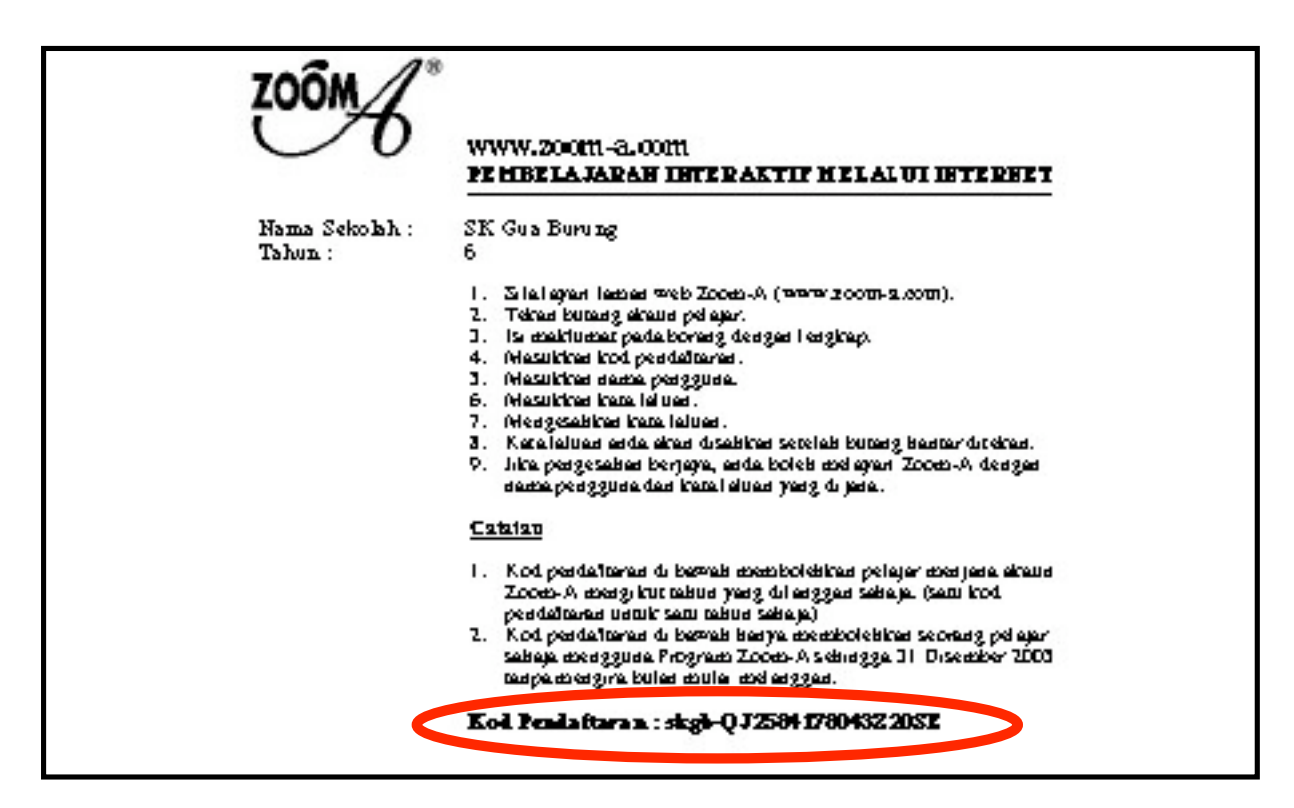